# Invoice: Purchase Order Receipt Import V2 (Quantity Receipt for Three-Way Matching)

## **Specification**

#### Last Revised: April 22, 2023

Applies to these SAP Concur solutions:

- □ Expense
  - Professional/Premium edition
    Standard edition
- Travel
  - □ Professional/Premium edition□ Standard edition
- oxedInvoice
  - ☑ Professional/Premium edition☑ Standard edition
- $\Box$  Request
  - Professional/Premium editionStandard edition

## **Table of Contents**

| Purchase Order Receipt Import V2 (Quantity Receipt for Three-Way Match | ing)1 |
|------------------------------------------------------------------------|-------|
| Section 1: Permissions                                                 | 1     |
| Section 2: Introduction                                                | 1     |
| Section 3: Step 1: Creating the Import Data File                       | 1     |
| File Naming Conventions                                                | 2     |
| Purchase Order Receipt Header (Record Type 200) Format                 | 2     |
| Section 4: Step 2: Move the Import Data File to SAP Concur             | 3     |
| Section 5: Step 3: SAP Concur Imports the Data                         | 3     |

# **Revision History**

| Date              | Notes/Comments/Changes                                                                                                    |  |
|-------------------|----------------------------------------------------------------------------------------------------|--|
| April 22, 2023    | Added a note to the <b>Is Deleted</b> row in the <i>Purchase Order Receipt Header</i> ( <i>Record Type 200</i> ) Format table. |  |
| January 21, 2022  | Updated the copyright year; no other changes; cover date not updated                                                           |  |
| February 24, 2021 | Updated the copyright year; no other changes; cover date not updated                                                           |  |
| April 20, 2020    | Renamed the Authorization Request check box to Request on the guide's title page; cover date not updated                       |  |
| January 8, 2020   | Updated the copyright; no other changes; cover date not updated                                                                |  |
| August 27, 2019   | Added the Permissions section                                                                                                  |  |
| June 8, 2019      | Cover page update to include Concur Invoice Standard Edition.                                                                  |  |
| March 20, 2019    | Changed the term "Concur" to "SAP Concur"; no other content changes.                                                           |  |
| January 31, 2019  | Updated the copyright; no other changes; cover date not updated.                                                               |  |
| August 10, 2018   | Added Record Type 200 field. Updated Line Item External ID definition.                                                         |  |
| April 11, 2018    | Changed the check boxes on the front cover; no other changes; cover date not updated.                                          |  |
| February 2, 2018  | Added "Specification" to title page and footers.                                                                               |  |
| January 10, 2018  | Updated the File Naming Conventions section.                                                                                   |  |
| November 3, 2017  | Updated information about custom fields 1-10 now being supported.                                                              |  |
| December 13, 2016 | Changed copyright and cover; no other content changes.                                                                         |  |
| February 19, 2016 | New document.                                                                                                    |  |

# Purchase Order Receipt Import V2 (Quantity Receipt for Three-Way Matching)

**NOTE:** Multiple SAP Concur product versions and UI themes are available, so this content might contain images or procedures that do not precisely match your implementation. For example, when SAP Fiori UI themes are implemented, home page navigation is consolidated under the SAP Concur Home menu.

#### **Section 1: Permissions**

A company administrator may or may not have the correct permissions to use this feature. The administrator may have limited permissions, for example, they can affect only certain groups and/or use only certain options (*view* but not *create* or *edit*).

If a company administrator needs to use this feature and does not have the proper permissions, they should contact the company's SAP Concur administrator.

Also, the administrator should be aware that some of the tasks described in this guide can be completed only by SAP Concur. In this case, the client must initiate a service request with SAP Concur support.

#### Section 2: Introduction

This chapter is intended for clients who want to know how to properly format electronic purchase order information of received quantities of goods, so the information can be effectively transferred to SAP Concur. With the Receipt import, clients can use the quantity of the goods that were received in their matching process (three-way matching).

#### Section 3: Step 1: Creating the Import Data File

The import data file uses these specifications:

- Format Type: Comma Separated Value, ASCII Text File
- Default Field Delimiter: Comma
- Enclosing Character: Quotation Mark
- Record Delimiter: CRLF
- Data Record Layout:
  - Record Type 200 Purchase Order Receipt Header: This is a required record

#### **File Naming Conventions**

The import file name should be of the format "<jobtype>\_<entitycode>\_<time>". For the PO receipt import, the filename convention is purch\_receipt\_entitycode\_YYYYMMDDHHMMSS.txt.

#### Purchase Order Receipt Header (Record Type 200) Format

This record is required in the data feed file.

| Table 1: 1 | Data for reco | rd ID "Purcha | seOrderReceiptI | 'mporter" |
|------------|---------------|---------------|-----------------|-----------|
|------------|---------------|---------------|-----------------|-----------|

| Field Name               | Definition                   | <b>Required</b> ? | Description                                                                                                    |
|--------------------------|------------------------------|-------------------|----------------------------------------------------------------------------------------------------|
| Record Type              | 200                          | Y                 | This is a static value always equal to 200. It indicates the Record Type.                                                                                                    |
| Purchase Order<br>Number | Maximum 32<br>characters     | Y                 | The unique identifier for the Purchase Order.                                                                                                    |
| Line Item<br>External ID | Maximum 100<br>characters    | Y                 | A customer-supplied value that<br>identifies a specific line item of a<br>Purchase Order Request and links the<br>line item to a goods receipt. This value<br>must match the External ID of the<br>corresponding PO line item. |
| Goods Receipt<br>Number  | Maximum 255<br>characters    | Ν                 | A customer-supplied value that uniquely identifies the receipt with in a purchase order line item.                                                                                                    |
| Delivery Slip<br>Number  | Maximum 255<br>characters    | Ν                 | A customer-supplied value that will capture the receipt number for a receipt within a purchase order line item.                                                                                                    |
| UOM Code                 | Maximum 10<br>characters     | Ν                 | The Unit of Measure code of each item of the receipt within a purchase order line item.                                                                                                    |
| Received<br>Quantity     | Number                       | Ν                 | The quantity received for this line item.                                                                                                    |
| Received Date            | Date format of<br>YYYY-MM-DD | Ν                 | The date on which the line items were received.                                                                                                    |
| Is Deleted               | Boolean Y/N                  | Ν                 | An indicator of whether a receipt that is getting imported is deleted or not. Default is N.                                                                                                    |
|                          |                              |                   | <b>NOTE:</b> If a Purchase Order Receipt is matched to an invoice, the receipt cannot be deleted using the import file.                                                                                                    |
| Future Use 1-10          |                              | Ν                 | The future_use fields are currently not<br>in use. Please account for them in your<br>import, but do not put any data into<br>them. All data will be ignored.                                                                  |

| Field Name  | Definition               | <b>Required</b> ? | Description                                                                                                    |
|-------------|--------------------------|-------------------|----------------------------------------------------------------------------------------------------|
| Custom 1-10 | Maximum 48<br>characters | Ν                 | A value that can be applied to a custom<br>field of the same name that is part of<br>the receipt information under a<br>purchase order line item form.<br>Custom fields will be validated using the<br>configured custom field definitions. |

#### Section 4: Step 2: Move the Import Data File to SAP Concur

Work with SAP Concur to develop the process for moving the data file to SAP Concur.

#### Section 5: Step 3: SAP Concur Imports the Data

SAP Concur imports the data file.

Ф